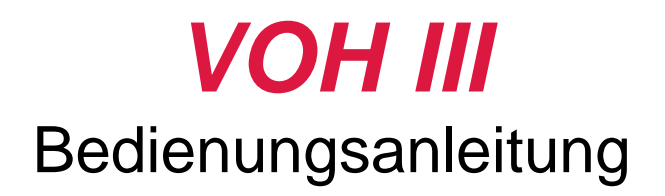

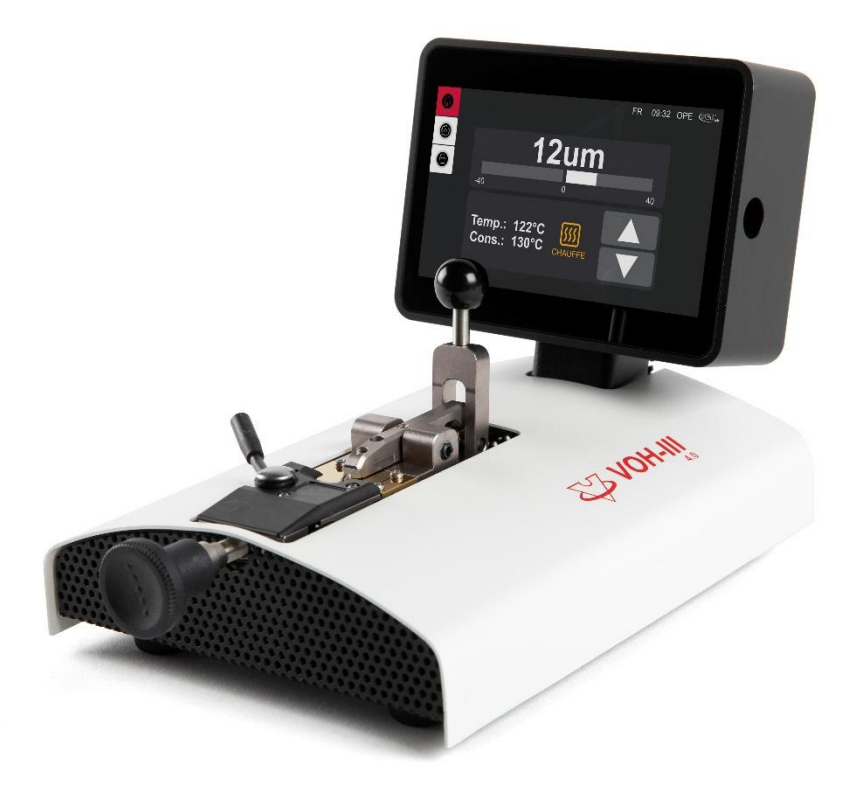

V1.0, 14.12.2022

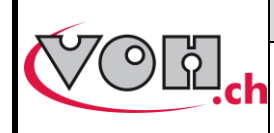

## VOHIII 4.0 - Bedienungsanleitung

# Inhaltsverzeichnis

| 1      |     | Allgemeines                                                          | 2        |
|--------|-----|----------------------------------------------------------------------|----------|
|        | 1.1 | Garantie                                                             | 2        |
|        | 1.2 | Sicherheitshinweise                                                  | 2        |
|        | 1.3 | Transport                                                            | 3        |
|        | 1.4 | Lagerung                                                             | 3        |
| 2      |     | Geräteeigenschaften                                                  | 3        |
| 3      |     | Erste Verwendung                                                     | 4        |
|        | 3.1 | Einschalten                                                          | 4        |
|        | 3.2 | Standard Anzeige                                                     | 5        |
|        | 3.  | .2.1 Navigation (oben links)                                         | 5        |
|        | 3.  | .2.2 Informations-Block( oben rechts)                                | 5        |
|        | 3.  | .2.3 Block « Kerrektur » (Mitte oben)                                | 5<br>    |
|        | 3.3 | Arbeitsablauf                                                        |          |
|        | 0.0 | Enstellungen hei Weeheel des Ankertuns                               | 0        |
| 4      | 4.1 | Einstellung des Anschlags                                            |          |
|        | 4.2 | Einstellung der Kraft an den Klemmbacken                             | 9        |
|        | 4.3 | Einstellung der Kraft des Blockierhebels                             | 9        |
| 5      |     | Benutzeroberfläche                                                   | 10       |
|        | 5.1 | Auswahl des Benutzertypen                                            | 10       |
|        | 5.2 | Anzeige Einstellungen                                                | 10       |
|        | 5.3 | Einstellungen Maschine                                               | 11       |
|        | 5.4 | Voreinstellungs-modus                                                | 12       |
|        | 5.  | .4.1 Anzeige im Voreinstellungs-modus als Operateur                  | 12       |
|        | 5.  | .4.2 Anzeige im Voreinstellungs-modus als Administrator              | 13       |
|        | 5.5 | Referenzen mit einem Anker verlinken (Voreinstellungs-modus aktiv)   | 15       |
|        | 5.  | .5.1 Aktivieren des Bluetooth Scanners                               | 15       |
| ~      | 5.  | .5.2 Eine Referenz verlinken                                         |          |
| 67     |     | Vorsichtsmassnahmen für den Transport                                | 17       |
| ן<br>8 |     | naturiys-70arantieleisturiysaussoniuss<br>Instandhaltung und Wartung | 18<br>19 |
| 9      |     | Vertretuna/Vertrieb                                                  |          |
| -      |     | U                                                                    |          |

### Nachvervolgbarkeit der Änderungen :

| Ver. | Date       | Rédigé     | Änderungen           | ІНМ | Validé     |
|------|------------|------------|----------------------|-----|------------|
| V1.0 | 14.12.2022 | <u>BAP</u> |                      |     | <u>LUP</u> |
| V1.0 | 19.12.2022 | <u>LUP</u> | Traduction FR en DE. |     |            |
|      |            |            |                      |     |            |
|      |            |            |                      |     |            |
|      |            |            |                      |     |            |

#### Aktualisiertes Benutzerhandbuch auf: https://voh.ch/service-clients/

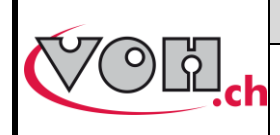

## 1 Allgemeines

### 1.1 Garantie

Die Garantie von VOH AG gilt auf allen Fabrikations- und Materialfehlern, die bei normaler Benutzung und Bedienung auftreten, und ist ab Inbetriebnahme beim Kunden 1 Jahr gültig. Falls das Produkt während der Garantiefrist Defekte aufweist oder seinen Dienst versagt, wird es von VOH AG repariert oder ersetzt (nach Wahl von VOH AG).

Bei Defekten bitte Kundendienst von VOH AG anrufen: +41 (0)32 945 17 45.

Diese Garantie ist hinfällig, wenn VOH AG nachweisen kann, dass der Defekt oder das Versagen auf Beschädigungen beruht, die dem Produkt erst im Besitz des Käufers zugefügt wurden.

Das Produkt ist mit einem Garantie-Siegel versehen. Jegliche Beschädigung oder Bruch des Garantie-Siegels, führt zu Garantie Verlust.

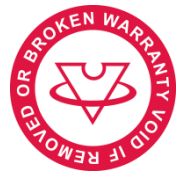

**Bild 1: Garantie Siegel** 

Die Haftung von VOH AG ist auf die Reparatur oder den Ersatz des Produkts gemäss nachstehenden Bedingungen beschränkt.

VOH AG IST FÜR VERLUSTE UND BESCHÄDIGUNGEN JEGLICHER ART NICHT HAFTBAR. DAZU GEHÖREN SCHÄDEN, DIE SICH DIREKT ODER INDIREKT AUS EINER EXPLIZITEN ODER IMPLIZITEN VERLETZUNG DIESER GARANTIE ODER AUS ANDEREN PANNEN DES PRODUKTS ERGEBEN. VOH AG GIBT FÜR DIESES PRODUKT KEINE WEITEREN EXPLIZITEN GEWÄHRLEISTUNGEN AB. Diese Garantie gilt nur für den Direktbezüger und ist nicht übertragbar.

Bei Fragen zu dieser Garantie wenden Sie sich schriftlich an:

#### VOH AG La Praye 5a CH-2608 Courtelary

| +41(32) 945 17 45       |
|-------------------------|
| +41(32) 945 17 55       |
| customer-service@voh.ch |
| https://www.voh.ch/de   |
|                         |

### 1.2 Sicherheitshinweise

Warnung

- VOH III bei Defekten nicht verwenden. Vor jeder Verwendung Gehäuse und Netzanschluss prüfen.
- VOH III nur in der vom Hersteller genannten Weise verwenden.
- VOH III nicht in staubigem Umfeld verwenden.
- VOH III sollte nur von instruiertem Personal bedient werden.

Achtung!!!

- Bitte lesen Sie diese Bedienungsanleitung, bevor Sie das Produkt in Betrieb nehmen. Die unangemessene Bedienung kann zu Systemschäden und Messfehlern führen.
- Bevor das Gerät zum ersten Mal unter Strom gesetzt wird, sollte geprüft werden, ob die Spannung des Stromanschlusses den Anforderungen des Geräts entspricht.
- Bei längerer Nichtbenutzung des Geräts Netzanschluss ausziehen.

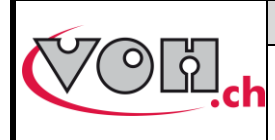

**VOHIII 4.0 - Bedienungsanleitung** 

| GU-04-06-01  |
|--------------|
| Version 1.0  |
| 12.2022      |
| Seite 3 / 19 |

- Gerät nicht zerlegen. Der Hersteller behält sich das alleinige Recht vor, defekte Komponenten zu ersetzen und zu reparieren.
- Das Gerät ist bei einer Raumtemperatur von 10°C bis 40°C (140 °F) zu betreiben.

### 1.3 Transport

Bei Verschieben des Geräts sind Stösse zu vermeiden, welche die Mechanik beeinträchtigen könnten. Bei längeren Transporten ist eine Verpackung zum Schutz vor Stössen angezeigt.

#### 1.4 Lagerung

Der VOH III muss trocken und staubfrei gelagert werden. Die Lagertemperatur muss zwischen 10°C und 40°C betragen. Es wird empfohlen, das Gerät zum Schutz vor Staub und Feuchtigkeit einzupacken.

## 2 Geräteeigenschaften

- Verschiebeung in der Achse der Ankerpaletten
- Verschiebung in beide Richtungen 5
- Präzision der Korrektur ± 2µm
- Klemmkräfte regulierbar
- Heizkörper rguliert von 50 160°C in Abständen von 5°
- Kann für alle Ankertypen verwendet werden
- Temperaturauswahl und Offset kann vorprogrammiert werden
- Farbiges Touchscreen
- Hauptschalter ON/OFF
- Stromversorgung mit Transformator 230VAC / 24 VDC
- Verbesserte Ergonomie und Design
- Verbindung eines 2D Barcode-Scanner möglich
- LINKiX Kompatibel

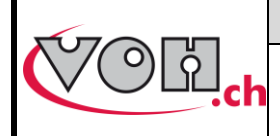

# 3 Erste Verwendung

## 3.1 Einschalten

| Bildschirm VOH III                                                                                                    | Kommentare                                                                                          | Gerät |
|----------------------------------------------------------------------------------------------------|----------------------------------------------------------------------------------------------------|-------|
|                                                                                                    | Nach anstecken des<br>mitgelieferten Kabels bei (0),<br>Gerät mit Hauptschalter (1)<br>einschalten. |       |
| WM1301 FR       09.32       OPE       CONL         Image: State of the state of the stateo | Temperatur mit den zwei<br>Touchscreen Flächen auf den<br>Bildschirm wählen und<br>einstellen.      |       |

Zwei Temperaturwerte sind empfohlen :

- 75°C für Anker mit traditionellem Gellack
- 120°C für Anker der Heutigen Produktion

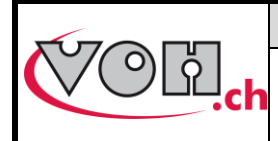

**VOHIII 4.0 - Bedienungsanleitung** 

## 3.2 Standard Anzeige

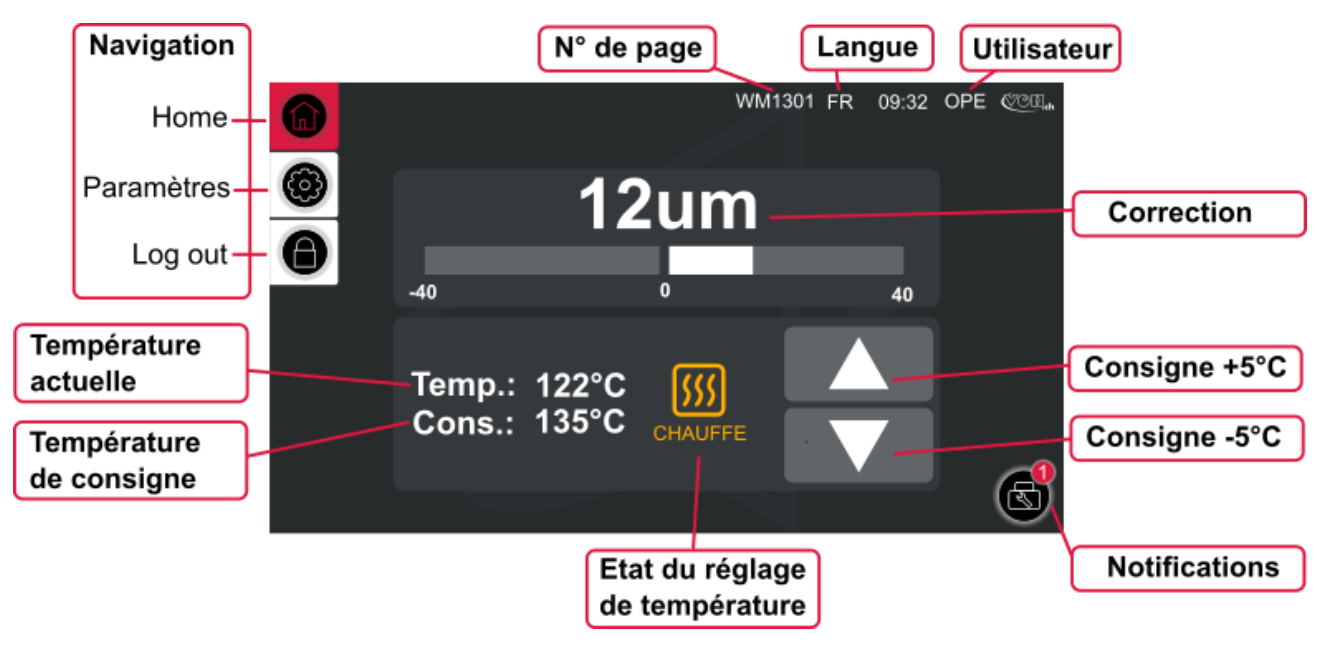

Bild 2: VOH III, Startseite (WM1301)

#### 3.2.1 Navigation (oben links)

Die Symbole oben links, ermöglichen eine Navigation in den verschiedenen Menüs der Maschine. Das Symbol in rot, zeigt die aktuelle Seite. Die restlichen weissen Symbole ermöglichen das öffnen der anderen Menüs.

#### 3.2.2 Informations-Block( oben rechts)

- N° der Seite : Jedes Menü/Seite ist mit einer einzigartigen Nummer identifiziert, vom Typ WM13XX.
- Dieser Code ermöglicht eine leichtere Fehlerbehebung.
- Die aktuelle ausgewählte Sprache wird angezeigt. (FR, DE, EN)
- Der aktuelle ausgewählte Benutzer wird Angezeigt. Es handelt sich (Fig 2) um einen Arbeiter (Operateur/ OPE) oder Administrator (ADM). Ein Administrator hat viel höhere Rechte als ein Operateur (Arbeiter).

#### 3.2.3 Block « Kerrektur » (Mitte oben)

Dieser Block zeigt die aktuelle Korrektur in um, mittels Zahlen und dem Bargraph an.

#### 3.2.4 Block « Temperatur » (Mitte unten)

Dieser Block dient zur Regulierung der Temperatur des Geräts.

- « Temp. : » : gemessene Temperatur
- « Soll : » : Sollwert der Temperatur
- Icon in der Mitte :
  - o Orange : Vorheizen
  - Grün : Sollwert Temperatur erreicht, bereit Korrektur am Anker vorzunehmen.
  - Rot blinkend : Temperatur unter Sollwert. Kein Anker platzieren . Warten auf das grüne Icon.
- Schaltflächen hoch/runter : Auswahl der Temperatur in 5°C Schritten.

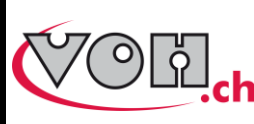

# h VOHIII 4.0 - Bedienungsanleitung

## 3.3 Arbeitsablauf

#### WARNHINWEIS

Die Betriebstemperatur des Geräts liegt bei über 100 °C, es besteht Verbrennungsgefahr. Wir empfehlen Ihnen, sehr vorsichtig zu sein und das Gerät niemals mit bloßen Händen zu berühren, wenn es eingeschaltet ist!

Vor jedem Eingriff ist es zwingend erforderlich, das Gerät über den Hauptschalter (1) auszuschalten, den Netzstecker (15) zu ziehen und 30 Minuten zu warten, damit sich das Ganze abkühlen kann.

| Bildschirm VOH III | Kommentare                                                                                                    | Gerät |
|--------------------|----------------------------------------------------------------------------------------------------|-------|
| <u> 555</u> ► 555  | Eine Aufwärmzeit von ~25 Min. ist<br>einzuhalten, die Statusanzeige wird GRÜN,<br>wenn die Temperatur erreicht ist.                                                                                                    |       |
|                    | Drücken Sie den Blockierhebel(3) nach vorne,<br>um die Auflage(4) anzuheben.<br>ACHTUNG ! Niemals den<br>exzentrischen Hebel (5) bewegen, wenn der<br>Hebel (3) mit der Auflage (4) in der unteren<br>Position ist und auf der Platte aufliegt.                                                                            | 3     |
|                    | Die Zange, um die Paletten einzuspannen,<br>kann mit dem exzentrischen Hebel (5) geöffnet<br>werden.                                                                                                    |       |
|                    | Bringen Sie den Anker in Position (Seite mit<br>dem Sicherheitsstift nach oben), in dem Sie<br>ihn leicht gegen den Anschlag (6), zwischen<br>den Klemmbacken (18) schieben.<br>Bemerkung : Bei der ersten Benutzung oder<br>bei Wechsel des Ankertyps, muss der<br>Anschlag (6) neu eingestellt werden. s. Kapitel<br>4.1 | 13    |
|                    | Die Klemmbacken, mittels des exzentrischen<br>Hebels (5) schliessen.<br>Bemerkung : Bei der ersten Benutzung oder<br>bei Wechsel des Ankertyps, muss die Kraft der<br>Klemmbacken neu eingestellt werden. s.<br>Kapitel 4.2                                                                                                |       |

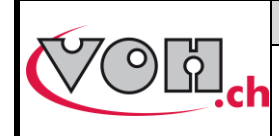

VOHIII 4.0 - Bedienungsanleitung

| GU-04-06-01  |  |
|--------------|--|
| Version 1.0  |  |
| 12.2022      |  |
| Seite 7 / 19 |  |

| Out         Out           Image: Construction of the construction of the construction of | Bringen Sie die Digitalanzeige auf 0 in dem Sie die Regulierschraube (10) drehen.                                                                                                    |   |
|----------------------------------------------------------------------------------------------------|----------------------------------------------------------------------------------------------------|---|
|                                                                                                    | Blockieren Sie den Anker, in dem Sie den<br>Blockierhebel (3) ganz nach hinten zum<br>Anschlag drücken.<br>Bemerkung : Bei der ersten Benutzung oder<br>bei Wechsel des Ankertyps, kann die Kraft des<br>Blockierhebels (3) neu eingestellt werden. s.<br>Kapitel 4.3                                                                              |   |
| WIMISOI FR 09.32 OF                                                                                                    | <ul> <li>Schieben Sie die Ankerpalette um den gewünschten Wert durch drehen an der Regulierschraube(10) (Die geschobene Distanz kann auf der Digitalanzeige abgelesen werden). Es ist empfohlen, 2-3 µm über den gewünschten Wert zu gehen und wieder zurückzudrehen, dies verhindert einen Federeffekt durch den Gellack der Paletten.</li> </ul> |   |
|                                                                                                    | Geben Sie den Anker frei, in dem Sie den<br>Blockierhebel(3) vorsichtig nach vorne<br>schieben.                                                                                                    | 3 |
|                                                                                                    | Öffnen Sie die Klemmbacken, in dem Sie den<br>exzentrischen Hebel (5) zu sich bewegen.                                                                                                    |   |
|                                                                                                    | Ziehen Sie den Anker vorsichtig heraus ohne<br>die verschiedenen Kontaktflächen zu<br>berühren.                                                                                                    |   |

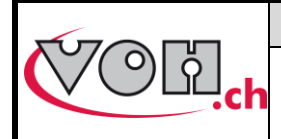

# 4 Enstellungen bei Wechsel des Ankertyps

Unten die vorzunehmenden Einstellungen, welche bei der erst Benutzung oder beim Wechsel des Ankertyps anzupassen sind.

## 4.1 Einstellung des Anschlags

| Bildschirm VOH III | Kommentare                                                                                                    | Gerät |
|--------------------|----------------------------------------------------------------------------------------------------|-------|
|                    | Dieser Anschlag, sollte so eingestellt sein, dass<br>ein Abstand von ~ 0.1 mm zwischen dem<br>Ankerkörper und der Spitze der Klemmbacken<br>entsteht. Um diese Einstellung vorzunehmen,<br>muss das Gerät kalt sein. | 0.1mm |
|                    | Anker einlegen und seine Position beobachten.                                                                                                    |       |
|                    | Schraube (7) mit einem Schlitzschraubenzieher<br>lösen.                                                                                                    |       |
|                    | Anschlag(6) in die gewünschte Position bringen.                                                                                                    | 3     |
|                    | Schraube (7) anziehen                                                                                                    |       |

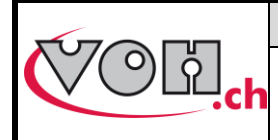

## 4.2 Einstellung der Kraft an den Klemmbacken

| Bildschirm VOH III | Kommentare                                                                                                    | Gerät |
|--------------------|----------------------------------------------------------------------------------------------------|-------|
|                    | <ul> <li>Die Kraft der Klemmbacken kann über die Stellschraube (8) mit einem Schlitzschraubenzieher eingestellt werden.</li> <li>U = erhöhen der Kraft</li> <li>U = verringern der Kraft</li> </ul> |       |

## 4.3 Einstellung der Kraft des Blockierhebels

| Bildschirm VOH III | Kommentare                                                                                                    | Gerät |
|--------------------|----------------------------------------------------------------------------------------------------|-------|
|                    | Die Kraft des Blockierhebels, kann<br>über die Stellschraube(11), durch<br>anziehen(ひ) oder lösen(ひ) unter<br>dem Gehäuse des Geräts<br>eingestellt werden. |       |

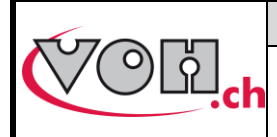

# 5 Benutzeroberfläche

## 5.1 Auswahl des Benutzertypen

| Bildschirm VOH III       | Kommentare                                                                                                    | Gerät |
|--------------------------|----------------------------------------------------------------------------------------------------|-------|
|                          | Von der Startseite (WM1301), auf das<br>Navigations-Icon ganz unten klicken.<br>Falls der aktuelle Benutzer ein<br>« Operateur » ist, wird nach dem Passwort<br>des Administrators gefragt.<br>Falls der aktuelle Benutzer<br>ein »Administrator » ist, wechselt der<br>Benutzer zu einem »Operateur ». |       |
|                          | Benutzen Sie das Tastenfeld, um das<br>Passwort des Administrators einzugeben.<br>Das Passwort für den Administrator ist<br>Standardmässig « 1234 ».                                                                                                    |       |
| WM1302 FR 09:32 ADM CON. | Wenn das richtige Passwort eingegeben<br>wurde, wird die Einstellungsseite für den<br>« Administrator » angezeigt.<br>Als « Administrator » ist die Schaltfläche<br>« Einstellungen Maschine »" Verfügbar. Im<br>« Operateur » Modus, nicht.                                                            |       |

## 5.2 Anzeige Einstellungen

| Bildschirm VOH III      | Kommentare                                                                                                 | Gerät |
|-------------------------|----------------------------------------------------------------------------------------------------|-------|
| WM1302 FR 09.32 OPE COM | Von der Seite « Einstellungen » (WM1302),<br>klicken Sie auf die Schaltfläche « Anzeige<br>Einstellungen » |       |

|                                                                                                    |                                                                                                    | VOH SA                                                                                                    | GU-04-06-01                             |
|----------------------------------------------------------------------------------------------------|----------------------------------------------------------------------------------------------------|----------------------------------------------------------------------------------------------------|-----------------------------------------|
|                                                                                                    | VOHIII 4.0 - Bedienungsanleitung                                                                             |                                                                                                    | Version 1.0<br>12.2022<br>Seite 11 / 19 |
| Paramètres<br>Configuration gen<br>Configuration gen<br>Choix de la langue des textes<br>Heure [hh.mm]<br>Réglage de l'heure au format heu<br>Date [ji.mm.aaaa]<br>Date au format jour.mois.année | WM1310 FR 09:32 OPE COLL,<br>5 d'affichage<br>erale de l'affichage<br>FR<br>12:36<br>re:minute<br>94.07.2022 | Die Seite WM1310 öffnet sich,<br>es ist möglich:<br>- Die Sprache einzustellen<br>- Die Uhrzeit einzustellen<br>- Das Datum einzustellen<br>Ob ADM oder OPE, es ist dieselbe Seite. |                                         |
| Paramètres<br>Configuration gén     Luminosité écran     Luminosité écran en pourcents                                                                                                    | WM1310 FR 09:32 ADM @@00.<br>5 d'affichage<br>érale de l'affichage                                           | Beim Klicken auf den Pfeil nach unten<br>öffnet sich der zweite Teil der « Anzeige<br>Einstellungen »:<br>- Helligkeit Bildschirm                                                   | ,<br>e                                  |

Als ADM : wechseln des Passworts
 « Administrator »

## 5.3 Einstellungen Maschine

Mot de passe

Mot de passe administrate

Die Einstellungen der Maschine, sind nur als « Administrator » zugänglich.

 $\mathbf{\nabla}$ 

| Bildschirm VOH III                                                                                                    | Kommentare                                                                                                  | Gerät |
|----------------------------------------------------------------------------------------------------|----------------------------------------------------------------------------------------------------|-------|
| <ul> <li>WM1302 FR 09.32 ADM @@@</li> <li>VOH-IV: Paramètres<br/>Choisissez une action pour continuer</li> <li>Paramètres</li> <li>Paramètres</li> <li>affichage</li> <li>Info</li> </ul> | Von der Seite « Einstellungen » (WM1302),<br>klicken Sie auf die Schaltfläche<br>« Einstellungen Maschine » |       |
| MM1304 FR 09:32 ADM @@@.<br>Paramètres machine<br>Configuration générale de l'affichage                                                                                                   | Heizkörper : Es ist möglich den Heizkörper<br>bis zum nächsten anschalten der Maschine<br>zu deaktivieren.  |       |
| Corps de chauffe OFF ON<br>Permet d'activer ou non le corps de chauffe<br>Distance Min/Max [um] 40.0<br>Valeurs extrêmes du barregraphe                                                   | Abstand Min/Max : Einstellung des Minimal<br>und Maximal Wert des Balkendiagramms<br>auf der Startseite.    |       |
| Presset OFF - ON<br>Activation du mode presset                                                                                                    | Voreinstellung : Aktivierung oder<br>Deaktivierung des « Voreinstellungs-<br>modus ». S. Kapitel 5.4.       |       |

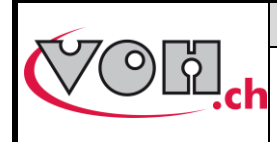

### 5.4 Voreinstellungs-modus

Der Voreinstellungs-modus des Echappemeters, ermöglicht das Speichern von mehreren verschiedenen Ankertypen. Zu jeder Speicherung eines Ankers, kann eine entsprechende Temperatur sowie ein Offset als neue Position 0 festgelegt werden.

Um diesen Modus zu aktivieren, S. Kapitel 5.3

#### 5.4.1 Anzeige im Voreinstellungs-modus als Operateur

Im Voreinstellungs-modus, kann vom Operateur ein Ankertyp zum Arbeiten ausgewählt werden, jedoch kann er selbst die voreingestellte Temperatur nicht ändern.

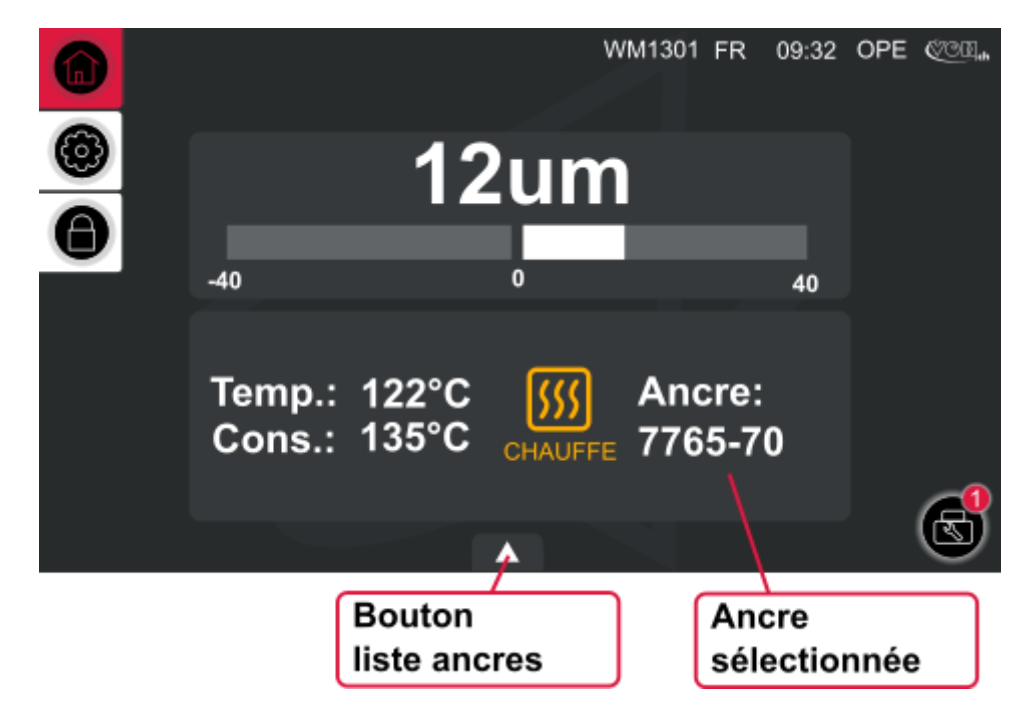

Bild 3: VOH III, Startseite im Voreinstellungs-modus OPE (WM1301)

#### 5.4.1.1 Einen Anker auswählen

| Bildschirm VOH III  | Kommentare                                                                        | Gerät |
|---------------------|-----------------------------------------------------------------------------------|-------|
| ₩₩1301 FR 09:32 OPE | Auf der « Startseite » (WM1302), klicken<br>Sie auf den Pfeil unten in der Mitte. |       |

|                                                                                                    |                                                                                                    | VOH SA                                                                                                    | GU-04-06-01              |
|----------------------------------------------------------------------------------------------------|----------------------------------------------------------------------------------------------------|----------------------------------------------------------------------------------------------------|--------------------------|
| () () () () () () () () () () () () () (                                                                                                    |                                                                                                    |                                                                                                    | Version 1.0              |
|                                                                                                    | VOHIII 4.0                                                                                                    | ) - Bedienungsanleitung                                                                                                    | 12.2022                  |
|                                                                                                    |                                                                                                    |                                                                                                    | Seite 13 / 19            |
| Liste des a<br>Selectionner un<br>V     7765-57     115°C     7765-56     110°C     7765-51     25°C     7750-10     80°C     7765-51     90°C     7765-50     110°C | WM1301 FR 09:32 OPE COM.<br>ancres:<br>e ancre<br>-82um<br>-85um<br>-89um<br>-81um<br>-81um<br>-81um<br>-81um<br>-81um<br>-81um<br>-81um | Die Liste der Verfügbaren Ankertypen w<br>angezeigt. Einfach auf einen<br>verschiedenen Anker klicken, um dess<br>Voreinstellungen zu laden und zu arbeite | vird<br>der<br>sen<br>m. |

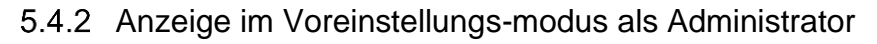

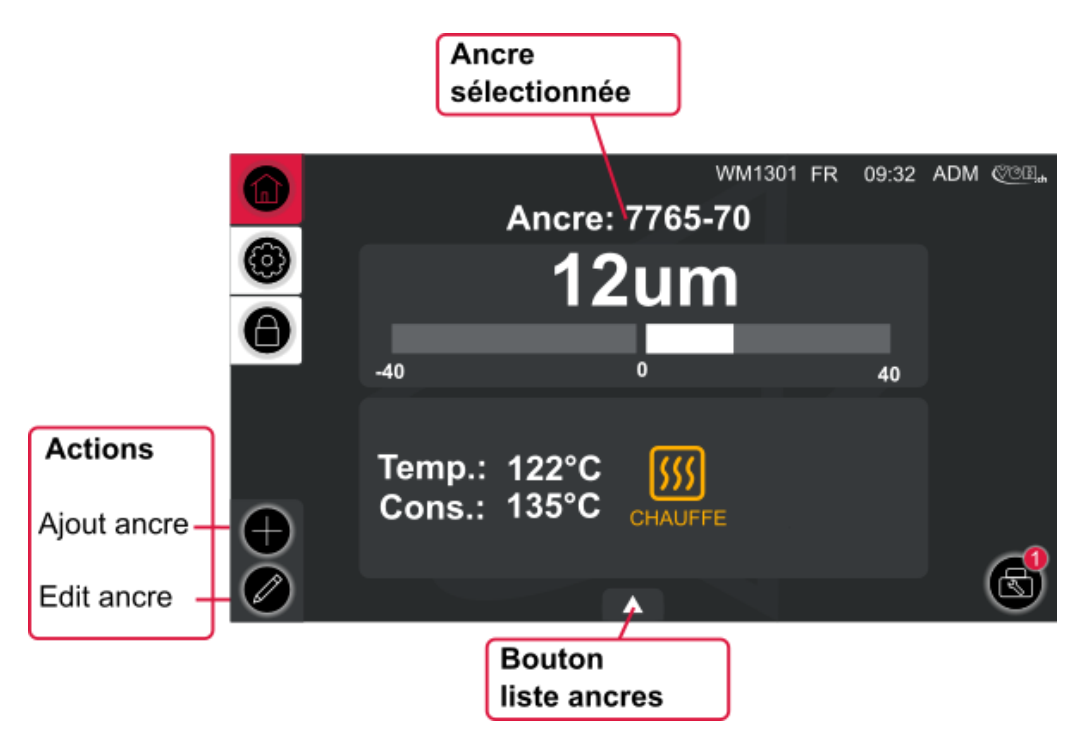

Bild 4: VOH III, Startseite im Voreinstellungs-modus ADM (WM1301)

### 5.4.2.1 Einen Anker hinzufügen

| Bildschirm VOH III | Kommentare                                                                                                    | Gerät |
|--------------------|----------------------------------------------------------------------------------------------------|-------|
|                    | Auf der Startseite(WM1302), klicken Sie auf die Schaltfläche « Hinzufügen » unten links                                                                                 |       |
|                    | Geben Sie einen Namen für den Anker mit<br>dem Tastenfeld ein, welches angezeigt wird<br>(max. 20 Zeichen). Danach bestätigen mit<br>der Schaltfläche « Häckchentaste » |       |

|--|

## VOHIII 4.0 - Bedienungsanleitung

GU-04-06-01 Version 1.0 12.2022 Seite 14 / 19

| WM1301 FR       09:32 ADM @@@@.         Ancre:       7765-70         Image: Construction of the second second s | Die Seite mit dem Anker wird angezeigt.                                                                                                    |  |
|----------------------------------------------------------------------------------------------------|----------------------------------------------------------------------------------------------------|--|
| SET 0                                                                                                    | Die Schaltfläche « SET 0 » ermöglicht es,<br>die aktuelle Position als neue Arbeits-<br>Position 0 zu definieren.                                                       |  |
|                                                                                                    | Wie im Normalen Modus, können diese 2<br>Schaltflächen benutzt werden, um die<br>Temperatur in Schritten von 5°C zu<br>verändern und auszuwählen.                       |  |
|                                                                                                    | Wenn die Voreinstellung für einen Anker<br>vorgenommen wurde, reicht es die<br>Einstellungen zu speichern und mit der<br>Schaltfläche «Häckchentaste» zu<br>bestätigen. |  |

#### 5.4.2.2 Einen Anker bearbeiten oder löschen

| Bildschirm VOH III                                                                                                    | Kommentare                                                                                                    | Gerät |
|----------------------------------------------------------------------------------------------------|----------------------------------------------------------------------------------------------------|-------|
| Image: Window FR       09:32       ADM @@###         Image: Add of the state of the state of the st | Auf der Startseite(WM1302), als ADM auf<br>die Schaltfläche unten in der Mitte klicken,<br>um die Liste der Ankertypen anzuzeigen. |       |
| WM1301 FR       09.32 ADM €€€€.         Iste des ancres:       Selectionner une ancres         T765-56       110°C         T765-55       125°C         T755-10       80°C         T765-50       110°C         T765-50       110°C         T765-50       110°C         T765-50       110°C         T765-50       110°C                                                                                                    | Den zu bearbeitenden oder löschenden<br>Anker auswählen.                                                                           |       |

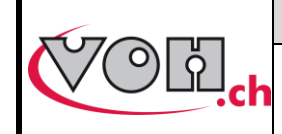

**VOHIII 4.0 - Bedienungsanleitung** 

|                                                                                                    | Um zu löschen, klicken Sie auf die<br>Schaltfläche « Abfalleimer ».<br>Um den Anker auszuwählen, klicken Sie auf<br>die Schaltfläche « Häckchen ».                       |  |
|----------------------------------------------------------------------------------------------------|----------------------------------------------------------------------------------------------------|--|
| $\begin{array}{c} \bullet \\ \hline \\ \hline \\ \hline \\ \hline \\ \hline \\ \hline \\ \hline \\ \hline \\ \hline \\$                                                                                                    | Wenn Sie den Anker ausgewählt haben,<br>klicken Sie auf die Schaltfläche<br>« Stift/Bearbeiten »                                                                         |  |
| WM1301 FR       09:32 ADM @@%         Ancre:       7765-70         Image: Construction of the second second sec | Die Bearbeitungsseite des Ankers wird<br>angezeigt. Um den Namen zu bearbeiten,<br>darauf klicken.<br>Um zu speichern, klicken Sie auf die<br>Schaltfläche « Häckchen ». |  |

## 5.5 Referenzen mit einem Anker verlinken (Voreinstellungs-modus aktiv)

Das Echappemeter, ermöglicht eine Verlinkung der Anker mit einer Referenz. Diese Referenzen werden mit einem Bluetooth Scanner gescannt und der entsprechende Anker wird mit seinen Voreinstellungen geladen.

### 5.5.1 Aktivieren des Bluetooth Scanners

Mit dem Voreinstellungs-modus aktiviert. S.Kapitel 5.3:

| Bildschirm VOH III                                                                                                    | Kommentare                                                                                                    | Gerät |
|----------------------------------------------------------------------------------------------------|----------------------------------------------------------------------------------------------------|-------|
| WM1302 FR 09:32 ADM CORA                                                                                                    | Von der Seite: « Einstellungen » (WM1302),<br>klicken Sie als ADM auf die Schaltfläche<br>« Scanner ».                                                                                                 |       |
| WM1311 FR 09.32 ADM COLL<br>Control Control Cont | Dem angezeigten Prozess folgen und den<br>Scanner, welcher mit dem Echappemeter<br>verbunden werden soll, auswählen.<br>Die MAC Adresse rechts in der Liste, ist auf<br>dem Scanner von VOH zu finden. |       |

|                                       |           | VOH SA                                                                                                 | GU-04-06-01              |
|---------------------------------------|-----------|----------------------------------------------------------------------------------------------------|--------------------------|
| (V́(°)¦¦                              |           |                                                                                                    | Version 1.0              |
| · · · · · · · · · · · · · · · · · · · | VOHIII 4. | 0 - Bedienungsanleitung                                                                                | 12.2022<br>Seite 16 / 19 |
|                                       |           | Wenn der Scanner verbunden wurde, v<br>ein Bluetooth Icon oben rechts<br>Informations-Block angezeigt. | wird<br>im               |

### 5.5.2 Eine Referenz verlinken

| Bildschirm VOH III                                                                                                    | Kommentare                                                                                                    | Gerät |
|----------------------------------------------------------------------------------------------------|----------------------------------------------------------------------------------------------------|-------|
| WM1301 FR       09:32 ADM @@%         Ancre:       7765-70         Image: Set 0       Image: Set 0         Image: Set 0       Image: Set 0         Ima | Um eine Refernez mit einem Anker zu verlinken, bearbeiten Sie den gewünschten Anker. S.Kapitel 5.4.2.2                                                                                                    |       |
| WM1301 FR       09:32 ADM COM         Ancre:       7765-70         Image: Set 0       Image: Set 0         Image: Set 0       Image: Set 0         Ima | Auf der Startseite(WM1302) als ADM und in<br>Bearbeitung eines Ankers, klicken Sie auf<br>den Pfeil unten in der Mitte um die Liste der<br>verlinkten Referenzen mit dem gewählten<br>Anker anzuzeigen.                                                                                                    |       |
| <ul> <li>WM1301 FR 09:32 ADM @@@</li> <li>Liste des références:</li> <li>Scanner une référence</li> <li>Scanner une référence</li> <li>REFA</li> <li>REFB</li> <li>REF4</li> <li>1/1</li> <li>REF2</li> </ul>                                                                                                    | Es genügt, eine neue Referenz zu scannen<br>damit sie sich der Liste hinzufügt.<br>Es ist auch möglich eine Referenz zu<br>löschen mit dem Abfalleimer Icon.<br>Achtung: Eine Referenz kann nur mit einem<br>Anker verlinkt werden. Eine Fehlermeldung<br>erscheint, sollte die Referenz schon<br>verwendet werden. |       |

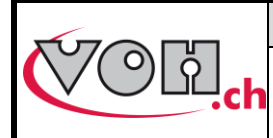

# 6 Vorsichtsmassnahmen für den Transport

| Bildschirm VOH III | Kommentare                                                                                                    | Gerät    |
|--------------------|----------------------------------------------------------------------------------------------------|----------|
|                    | Stellen Sie den Schlitten auf +200 µm zurück,<br>mit Hilfe der Regulierschraube (10).                                      |          |
|                    | Die Klemmbacken(18), mit dem exzentrischen<br>Hebel(5) schliessen.                                                         | <image/> |
|                    | Anti-Rost-Papier auf der Platte platzieren und<br>die Auflage(4) mit dem Blockierhebel(3)<br>herunterlassen. S.Kapitel 3.3 |          |

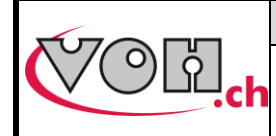

VOHIII 4.0 - Bedienungsanleitung

GU-04-06-01 Version 1.0 12.2022 Seite 18 / 19

# 7 Haftungs-/Garantieleistungsausschluss

Der Hersteller übernimmt keine Verantwortung für Schäden, die durch unsachgemäßen Gebrauch, Transport oder Lagerung, abweichend wie von dieser Anleitung beschrieben, entstehen. Veränderungen am Gerät und das Öffnen des Gehäuses sind untersagt und führen zum Ausschluss von Garantieleistung und Haftung. Der Anspruch auf Garantie erlischt, wenn nachgewiesen wird, dass die festgestellten Mängel nicht ursächlich sein können.

# 8 Instandhaltung und Wartung

Auszufüllen oder Weiterleiten an die entsprechenden Wartungsprotokolldokumente.

## 9 Vertretung/Vertrieb

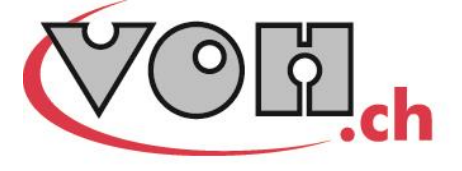

VOH SA CP66 Z.I La Praye 5a CH-2608 Courtelary info@voh.ch www.voh.ch T+41 (0)32 945 17 45 F+41 (0)32 945 17 55